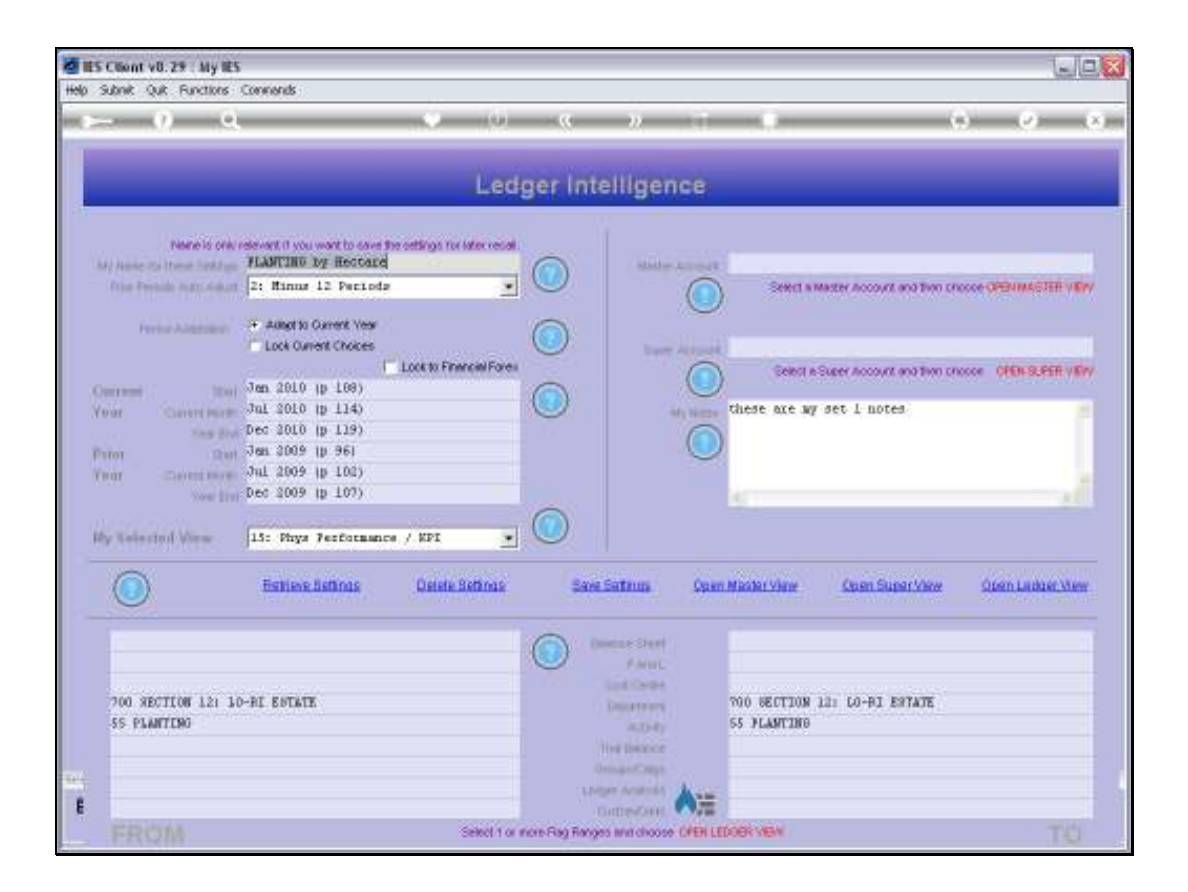

Slide notes: On any View in Business Intelligence, we may select Period settings to suit us. In other words, whatever Periods we choose as Current Year and Prior Year will be dynamically mapped when we open any of the View options. That means we can compare Quarters, half Years, full Years, Months or just any selection that we wish to compare.

| A IES  | Client v8.29 : My IES   |                                                    |                        |                       |                       |                      | Jee              |
|--------|-------------------------|----------------------------------------------------|------------------------|-----------------------|-----------------------|----------------------|------------------|
| Help : | Subnik Quik Functions   | Connends                                           |                        |                       |                       |                      |                  |
| 100.7  | - 0 - 0                 |                                                    |                        | - n - T               |                       | (9)                  | (2) (X) (X) (X)  |
|        |                         |                                                    |                        |                       |                       |                      |                  |
|        |                         |                                                    | Ledger Int             | elligence             |                       |                      | _                |
|        |                         |                                                    |                        |                       |                       |                      |                  |
|        | None is priv            | relevant if you want to cave the cettings for late | errecal.               |                       |                       |                      |                  |
| UA.    | A) Anne its Hume Seldun | FLANTING by Hectare                                |                        | Addates Accord        | 1                     |                      |                  |
|        | the man an can          | 2: Minus 12 Perioda                                | -                      |                       | Select a Master Acc   | ours and then shoose | OPEN MACHER VIEW |
|        | Ferlin Administra       | + Autor to Ownerst Veer                            | 0                      | _                     |                       |                      |                  |
|        |                         | Lock Ownerst Choices                               | <b>U</b>               | There As in a         | and the second second |                      |                  |
|        | and a second second     | Jen 2010 (p 108)                                   | Mrotel O               |                       | Belleti A Super Acc   | ours and then shoose | OPEN-SUPER VIEW  |
| i i    | our Carerener           | Jul 2010 (p 114)                                   |                        | Add No. of            | these are my set 1 :  | iotes                | 1                |
|        | TAS BY                  | Dec 2010 (p 119)                                   |                        | 6                     |                       |                      |                  |
| P      | TRAT IDAN               | Jen 3009 (b 96)                                    |                        |                       |                       |                      |                  |
| 1 1    | hat Countrolog          | Jul 2009 (p 102)                                   |                        |                       |                       |                      | 1                |
|        | NOW THE                 | 000 1007 10 2077                                   | 0                      |                       | 19.1                  |                      |                  |
| 11     | by Relected Wese        | 15: Phys Ferformance / KPI                         | . 0                    |                       |                       |                      |                  |
| 10-    | ~                       |                                                    |                        |                       |                       |                      |                  |
|        |                         | Estime Settings Detete Set                         | inis Sam               | Sataus Ope            | n Master View Open    | SuperView S          | Open Ledger Menr |
| -      |                         |                                                    |                        |                       |                       |                      |                  |
|        |                         |                                                    |                        | Interest States       |                       |                      |                  |
|        |                         |                                                    |                        |                       |                       |                      |                  |
|        | 700 RECTION 121 1       | ATAT63 IR-0                                        |                        | Deservers             | 700 SECTION 12: LO-F  | I ENTATE             |                  |
|        | SS PLANTENG             |                                                    |                        | 20.33-Ry              | 55 FLANTING           |                      |                  |
|        |                         |                                                    |                        | The Deloce            |                       |                      |                  |
| 14     |                         |                                                    |                        | and a second          |                       |                      |                  |
| Ē      |                         |                                                    |                        | umerona Alt           |                       |                      |                  |
|        |                         | 58)                                                | ect 1 or more Rag Rang | es init choose OPEN L | EDOBK MEN             |                      |                  |

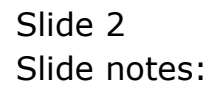

| ES Client v8.29 : My                                                                                                    | IES<br>In Concerds                                                                                                    |                     |                                                                                                    |                                                  |                                   |
|----------------------------------------------------------------------------------------------------|----------------------------------------------------------------------------------------------------|---------------------|----------------------------------------------------------------------------------------------------|--------------------------------------------------|-----------------------------------|
| <b>≻</b> 9                                                                                                    | α 💗                                                                                                    | o <u>c</u>          | 2. IT                                                                                                    | -                                                | 0 Ø Ø                             |
|                                                                                                    | L                                                                                                    | edger Inte          | lligence                                                                                                    |                                                  |                                   |
| Nore is a<br>My Asse to Item field<br>Free Presses were do                                                                    | we relevant if you want to save the offings for idea of<br>FLANTING by Hectage                                                                                                    |                     | Made Allow                                                                                                    | Select a Master Account.                         | ING THIS CROCKE OPENIMACIZED VERY |
| Person Auderica<br>Concrese 10<br>Your Converting<br>Your Converting<br>Your Converting<br>Your Converting<br>Your Converting | Autorito Current Vess Lock Ourent Vess Lock Ourent (Vess Jun, 2010 (p. 108) Jul, 2010 (p. 118) Jun, 2009 (p. 104) Jun, 2009 (p. 101) Jun, 2009 (p. 102) Dec 2009 (p. 107) Lis: Physe Performance / KPE |                     |                                                                                                    | Centra Super Accourt<br>these are my set 1 moter | naturianon (MiniSette ville)      |
|                                                                                                    | Baltieve Settings Detete Settin                                                                                                    | is Save             | Sataus Open                                                                                                    | Missilar View - Open Sup                         | erview Open Ledgerview            |
| 700 XECTION 121<br>55 PLANTING                                                                                                | 10-FI ESTRIE                                                                                                    |                     | ACCASE<br>P ANNEL<br>Indi Contenent<br>ACCASE<br>Martineri<br>ACCASE<br>Martineri<br>ACCASE<br>Martineri<br>ACCASE<br>Martineri<br>ACCASE<br>Martineri<br>ACCASE<br>Martineri<br>ACCASE<br>ACCASE<br>ACC | 700 SECTION 12: LO-BI ES<br>SS FLANTING          | ITATE                             |
| FROM                                                                                                    | Select                                                                                                    | 1 or more Rag Range | s and choose OPEN LE                                                                                                    | SORK VIEW                                        | TO                                |

Slide notes: When we open any of the Master, Super or Ledger Views, then the Period Settings as currently selected are applied to the results that will be shown.

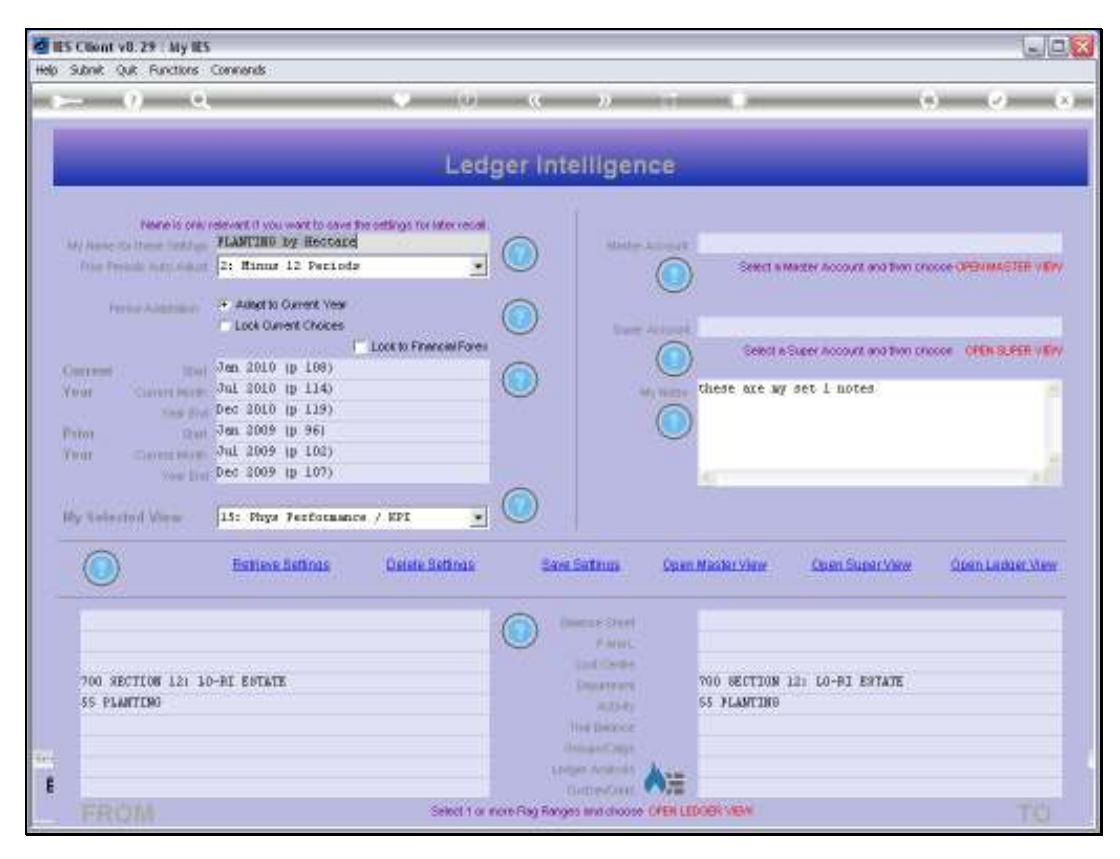

Slide 4 Slide notes:

| S Cliont v8.29 : My IE                                                                            |                                                                                                    |                                                                                                    |                                             |                      |
|---------------------------------------------------------------------------------------------------|----------------------------------------------------------------------------------------------------|----------------------------------------------------------------------------------------------------|---------------------------------------------|----------------------|
| Help Subnik Quit Functions                                                                        | Connends                                                                                                    |                                                                                                    |                                             |                      |
|                                                                                                   | (0) (0)                                                                                                    | « » IT                                                                                                    |                                             | ) (2) (X)            |
|                                                                                                   | Lec                                                                                                    | Iger Intelligence                                                                                                    | _                                           |                      |
| Percents only<br>Mr) Assis To Trave Tradition<br>Frier Preside Index Adult<br>Free Adult Sector   | elevent () you want to dave the ordings for later even<br>FLANTING by Restard<br>[2: Rinus 12 Periods                                                                           |                                                                                                    | Select in Master Account and Two cro        | oor openingener verv |
| Contrasel Data<br>Your Control form<br>Your San for<br>Patien San<br>Your San San<br>Your San San | Lock to Greek Chocks<br>Lock to Frances/Fore<br>Jen. 2010 (p. 108)<br>Jul. 2010 (p. 114)<br>Dec. 2010 (p. 119)<br>Jul. 2009 (p. 96)<br>Jul. 2009 (p. 101)<br>Dec. 2009 (p. 101) |                                                                                                    | Seng a Super Account and How the            | COLORIS.EER VIEW     |
| By Selected View                                                                                  | 13: Pays Performance / KPI                                                                                                    | Sam Saturn Coar                                                                                                    | Minister View Count Super View              | Quern Leidber, Mew   |
| 700 SECTION 12: 1<br>55 PLANTING                                                                  | 0-HL ENTATE                                                                                                    | Opening Steel<br>Failur,<br>Sould Cheeke<br>Disparser<br>active<br>The Disparse<br>Annual Cheeke<br>Annual Cheekee<br>Annual Cheekee | 700 BECTION 12: CO-PI ENTATE<br>55 FLANTING |                      |
| FROM                                                                                              | Select 1 or                                                                                                    | GatherCorra Collina<br>none Rag Ranges and choose Of EH LL                                                                           | DOBK NEW                                    | TO                   |

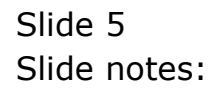

| d IES ( | Client v8.29 : My IES                                                                                                    |                                                    |                          |                          |                      |                      | Jes              |
|---------|----------------------------------------------------------------------------------------------------|----------------------------------------------------|--------------------------|--------------------------|----------------------|----------------------|------------------|
| Help St | ubnik Quik Runctions                                                                                                    | Connends                                           |                          |                          |                      |                      |                  |
| -       | <u> </u>                                                                                                    |                                                    | - 0 - O                  | - n - 1                  |                      | (9)                  |                  |
|         |                                                                                                    |                                                    |                          |                          |                      |                      |                  |
|         |                                                                                                    |                                                    | Ledger Int               | elligence                |                      |                      | _                |
|         |                                                                                                    |                                                    |                          |                          |                      |                      |                  |
|         | None is only                                                                                                    | relevant if you want to save the settings for late | errecal.                 |                          |                      |                      |                  |
| 1.64    | Anne to Home Sold up                                                                                                    | FLANTING by Heccare                                |                          | Made Acced               |                      |                      |                  |
|         | The Proble Party of the                                                                                                    | 2: Minus 12 Periods                                | -                        |                          | Select a Maxier Acc  | out and then chooses | OPENIMACIER VIEW |
|         | Ferna Adaption                                                                                                    | + Autorito Current Vear                            | 0                        |                          |                      |                      |                  |
|         |                                                                                                    | Lock Ourient Choices                               | $\odot$                  | Tarr Access              |                      |                      |                  |
|         |                                                                                                    | Loos to Financi                                    | NForei                   |                          | Bellot & Super Acc   | over eeer teer pee   | CEEN-SLEER VEVY  |
|         | and the second second                                                                                                    | Jul 2010 (p 114)                                   |                          |                          | these are wy set I n | otes                 |                  |
| 10      | XAG Did                                                                                                    | Dec 2010 (p 119)                                   |                          | 6                        |                      |                      |                  |
| (Pri    | ton IDani                                                                                                    | Jan 2009 (p 96)                                    |                          |                          | )                    |                      |                  |
| 10      | or Carrieren                                                                                                    | Jul 2009 (p 102)                                   |                          |                          |                      |                      | 100              |
|         | Your Bire                                                                                                    | Dec 2009 (p 107)                                   | -                        |                          | 451                  |                      |                  |
| 144     | Andrested Mana                                                                                                    | 15: Data Resformance / NPT                         | . (0)                    |                          |                      |                      |                  |
| -       | ovine and the second second se | dere unte trenente titere                          | 1000                     |                          |                      |                      |                  |
|         |                                                                                                    | Estieve Settings Detete Bet                        | inas Save                | Sataus Oper              | n Maximi Yime Open   | Superview C          | pen Ladger View  |
|         | <u> </u>                                                                                                    |                                                    |                          |                          |                      |                      |                  |
|         |                                                                                                    |                                                    | 0                        | NULL SHOP                |                      |                      |                  |
|         |                                                                                                    |                                                    |                          | PANE                     |                      |                      |                  |
|         | and operation into a                                                                                                    |                                                    |                          | Indiana.                 |                      |                      |                  |
|         | SS PLANTING                                                                                                    | PET DELETE                                         |                          | Destroye                 | SS PLANTING          | J DRIALD             |                  |
|         |                                                                                                    |                                                    |                          | In the second            | 11112001000          |                      |                  |
| -       |                                                                                                    |                                                    |                          | Magaz Carps              |                      |                      |                  |
| and a   |                                                                                                    |                                                    | (84)                     | protection in the second |                      |                      |                  |
|         |                                                                                                    | 22                                                 |                          | Same-Caral Color         |                      |                      |                  |
| 1-2     | FROM                                                                                                    | Set                                                | ect 1 or more Flag Range | SS INVECTIONS OF EALL    | EDOBK STEWE          |                      | 10               |

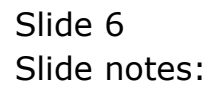

| đ    | Client v8.29 : My IES      |                                                       |      |               |                |                 |                                         |                        | 1              | -       |
|------|----------------------------|-------------------------------------------------------|------|---------------|----------------|-----------------|-----------------------------------------|------------------------|----------------|---------|
| Help | Subnik Quit Runctions      | Convends                                              |      |               |                |                 |                                         |                        |                |         |
| HE C | - 9 9                      |                                                       | u    |               | - 22           | -               |                                         |                        | - (e) -        | - 8     |
|      |                            |                                                       |      |               |                |                 |                                         |                        |                |         |
|      |                            | K                                                     | ech  | ger Int       | elliger        | nce             |                                         |                        |                |         |
|      |                            |                                                       |      | - bricket     |                | ane de la       |                                         |                        |                |         |
|      | None is only               | relevant if you want to save the settings for later w | ea)  |               |                |                 |                                         |                        |                |         |
|      | My None to Home Sold on    | FLANTING by Hectage                                   |      | 0             | - Addaday      | -Atomit.        |                                         |                        |                |         |
|      | Prine Provide Sugar Adduct | 2: Minus 12 Periods                                   |      |               |                | 0               | Seect a Maxer A                         | coourt and then show   | CO OPENIMACIER | YNY     |
|      | ford a statement           | + Added to Current Vesi                               |      | 0             |                |                 |                                         |                        |                |         |
|      |                            | Lock Owient Choices                                   |      |               |                | - Astronet      |                                         |                        |                |         |
|      |                            | Lock to Financial F                                   | arei |               |                | 0               | Been A Super A                          | coourt and then shoe   | or OPEN SUPER  | VEV     |
| 1.0  | Section (1998)             | Jan 2010 (p 108)                                      |      | 0             |                | U               |                                         |                        |                |         |
| 1    | fuit Cartere Marter        | Jul 2010 (p 114)                                      |      | $\mathbf{U}$  |                | idy Name        | these are my set i                      | notes                  |                |         |
|      | XAS DW                     | Dec 2010 (p 119)                                      |      |               |                | 0               |                                         |                        |                |         |
| 1    | Third I Third              | Jan 2009 (p. 96)                                      |      |               |                | U               |                                         |                        |                |         |
|      | four consistent            | Jul 2009 (p 102)                                      |      |               |                |                 |                                         |                        |                | 1.4     |
|      | Your Divi                  | Dec 2009 (p 107)                                      |      |               |                |                 | 45                                      |                        |                |         |
| 14   | by Roberto d Maren         | 15: Days Fundamence / HPD                             | -    |               |                |                 |                                         |                        |                |         |
|      | SCOTTING SOLUTION          | 15) Hope Performance / KPT                            | -    |               |                |                 |                                         |                        |                |         |
|      | 0                          | 16: Unit Terformance (Financial /                     |      | 1000          | 1000 U.S.      | 200             | 120000000000000000000000000000000000000 | and the second second  | 100001-000     | Sector. |
|      |                            | 17: Prior+ FIN Curtent                                |      |               |                | <b>Constant</b> | A REAL PROPERTY AND                     | CALCULATION OF COMPANY | STRAIT LADIAT  |         |
| -    | 2000                       | 19: Prior+ FIN Current Budget                         | 1    |               |                |                 |                                         |                        |                |         |
|      |                            | 20: Prior+ FIN Bud Year to Date                       |      | 0             | Internet Start |                 |                                         |                        |                |         |
|      |                            | 21s Prior+ FIN Budget Total                           | 1    |               | PANEL          |                 |                                         |                        |                |         |
|      |                            | Las. Filer+ Into Current                              | 100  |               | Los Carpo      |                 |                                         |                        |                |         |
|      | 700 RECTION 121 14         | D-RI ESTATE                                           |      |               | Deservers      |                 | 700 SECTION 12: 10                      | -BI ENTATE             |                |         |
|      | SS PLANTENG                |                                                       |      |               | 4.33-47        |                 | S5 PLANTING                             |                        |                |         |
|      |                            |                                                       |      |               | Her Denner     |                 |                                         |                        |                |         |
|      |                            |                                                       |      |               | And a standard |                 |                                         |                        |                |         |
| 100  |                            |                                                       |      |               | the housing    | Here            |                                         |                        |                |         |
| E    |                            |                                                       |      |               | Dimesonii.     | ()H             |                                         |                        |                |         |
|      |                            | Select                                                | 1011 | nore-Rag Race | es inte choos  | · CHENLE        | DOBK MEN                                |                        |                |         |
| -    | 1.1.1.1.1.1.1              |                                                       |      |               |                |                 |                                         |                        |                |         |

Slide notes: For example, the selected inner View may compare 'Current Year to Date' numbers with a 'Prior Year', and if so, then these results are calculated according to the Period Setting as selected, in other words on an 'as if' basis.

| ES Clien    | t v8.29 . My IES   |                                                    |                  |              |                |                                          |               |              |                   |                | 1           |       |
|-------------|--------------------|----------------------------------------------------|------------------|--------------|----------------|------------------------------------------|---------------|--------------|-------------------|----------------|-------------|-------|
| Help Subnit | Quit Functions     | Connends                                           |                  |              |                |                                          |               |              |                   |                |             |       |
| 100 Jackson | 9. Q               |                                                    |                  | 10           |                | 22                                       |               | -            |                   | (9).           | - (e)       | - (X  |
|             |                    |                                                    |                  |              |                |                                          |               |              |                   |                |             |       |
|             |                    |                                                    |                  | Ledg         | ger Inte       | Iliger                                   | ice           |              |                   |                |             |       |
| 141.444     | None is only       | elevert if you want to dave<br>FLANTING by Hectare | he estings for k | torrecal.    |                | Addaday.                                 | anist.        |              |                   |                |             |       |
| Pr) an      | Periode in an Adda | 2: Minus 12 Periods                                | -                |              |                |                                          | 0             | Secto        | Master Account an | a then crosse  | OPENMANTER  | VEW   |
|             | Ferlie Adentica".  | Autoptito Current Veer Lock Current Choices        | (<br>20. 10. 23) |              | 0              | Sare                                     | Al and        |              |                   |                |             |       |
| Carren      |                    | Jan 2010 (p 100)                                   | Loce to Finan    | cini Forei   | 0              |                                          |               | (Deloci )    | Super Account on  | 0 Tren crissor | OPEN-SLEEP  | VIEW. |
| Nuar        | Carere Ports       | Jul 2010 (p 114)                                   |                  |              | $\odot$        |                                          | why the state | these are an | set 1 notes       |                |             | 12    |
| 1201        | XAS BW             | Dec 2010 (p 119)                                   |                  |              |                |                                          |               |              |                   |                |             |       |
| Ynar        | Cartering          | Jul 2009 (p 102)                                   |                  |              |                |                                          | ~             |              |                   |                |             |       |
|             | your true          | Dec 2009 (p 107)                                   |                  |              |                |                                          |               | 40           |                   |                |             |       |
| My Sel      | ested View         | 16: Prior+ FIN Year                                | to Data          | •            |                |                                          |               |              |                   |                |             |       |
|             |                    | Bettieve Settings                                  | Delete S         | ethnas       | Same           | ateus                                    | Open          | Masdar View  | Open Super        | New            | Öpen Ladger | Manr  |
|             |                    |                                                    |                  |              | 0              | en en en en en en en en en en en en en e |               |              |                   |                |             |       |
|             |                    |                                                    |                  |              | 0              | PANE                                     |               |              |                   |                |             |       |
| 200         | SECTION 121 1      | -DT ROTATE                                         |                  |              |                |                                          |               | 200 SECTION  | 121 LO-BT E97     | ATE            |             |       |
| 55 F        | LANTENG            |                                                    |                  |              |                | 8.049                                    |               | 55 FLANTING  |                   | 1011           |             |       |
|             |                    |                                                    |                  |              |                | of there e                               |               |              |                   |                |             |       |
| 10 L        |                    |                                                    |                  |              |                | ingen Compt                              | al            |              |                   |                |             |       |
| E           |                    |                                                    |                  |              |                | mesoni                                   | る油            |              |                   |                |             |       |
| FF          | MOM                |                                                    | 3                | elect 1 or m | ore Rag Ranges | MNR choose                               | OPENLED       | OBK VEW      |                   |                |             |       |

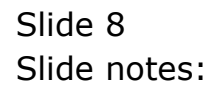

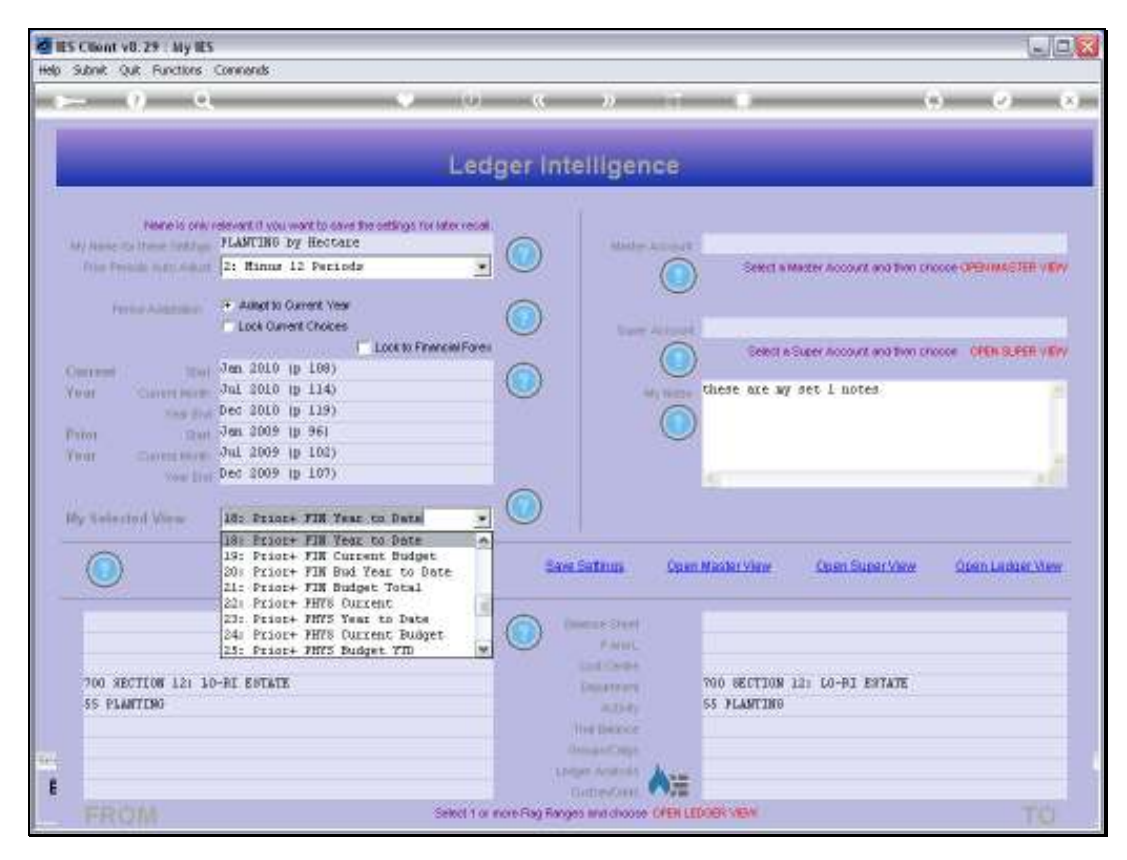

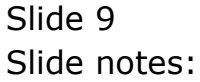

Slide 10 Slide notes:

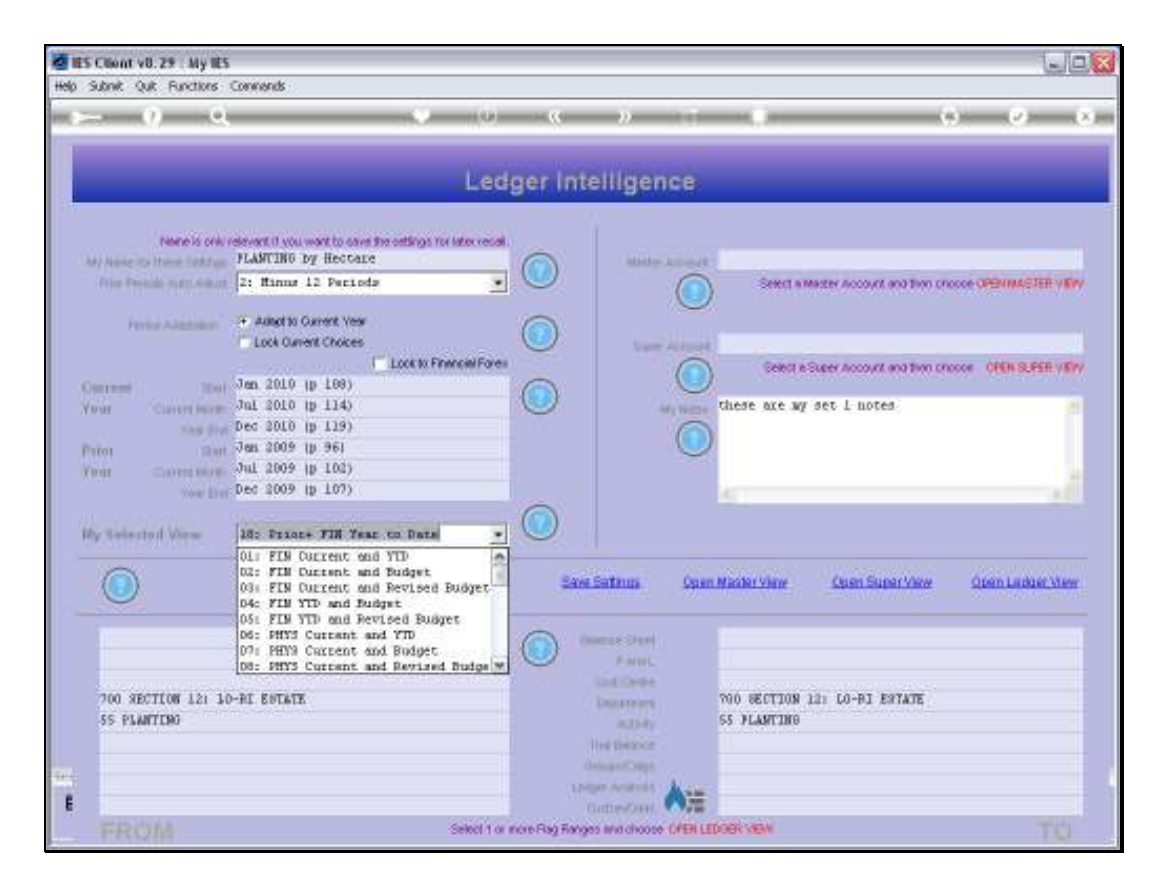

Slide notes: We can change the Period Settings as often as we like to get different comparisons and Views.